## INTTRA.

## Cómo recuperar su ID de usuario de INTTRA

Si ha olvidado su ID de usuario, siga los siguientes pasos para recuperarlo.

Paso 1: Haga click en https://www.ship.inttra.com/portal/portalView#/forgotUserId

Paso 2: Introduzca su dirección de correo electrónico y el código que se muestra en su pantalla.

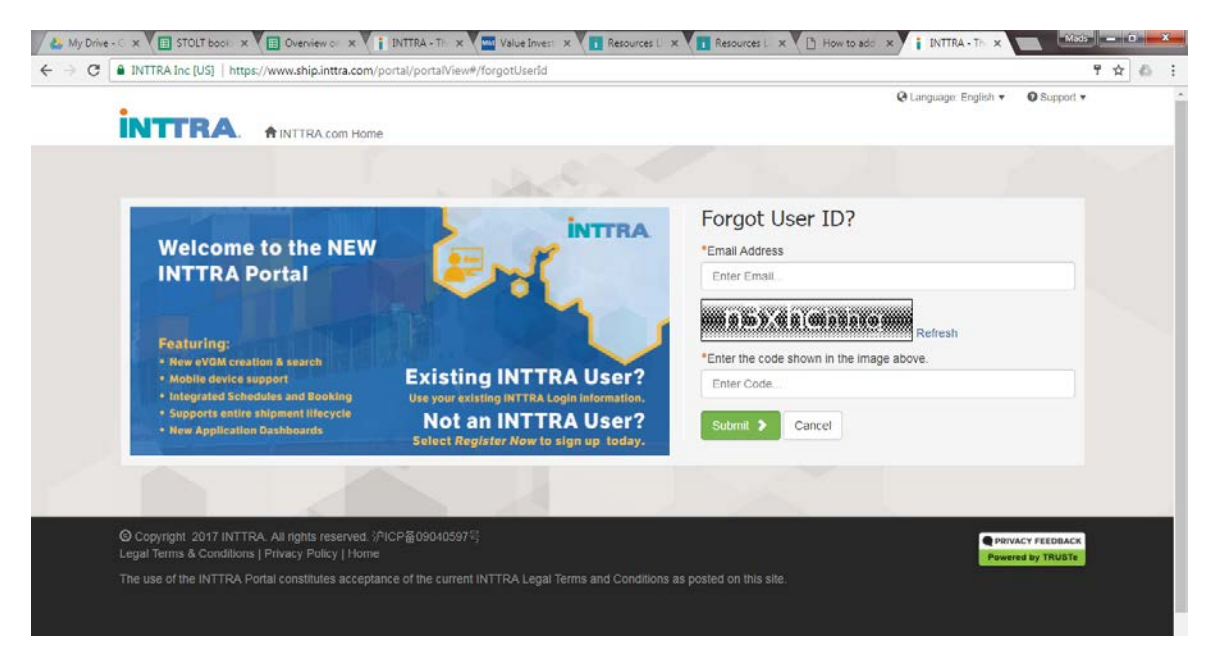

Paso 3: Un correo será enviado inmediatamente a su dirección de correo con su ID de Usuario.

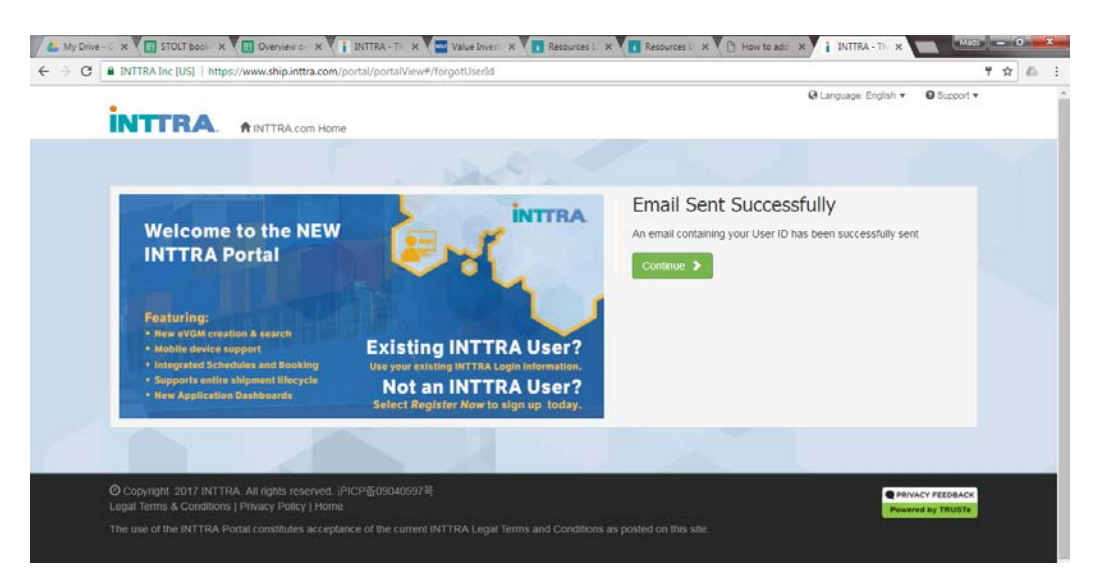

Paso 4: Utilice el ID de Usuario recibido para acceder a INTTRA. Si ha olvidado su contraseña, consulte la guía sobre cómo crear una nueva contraseña.